## **Online Donations to the Reformed Presbyterian Church – Manassas**

The online giving web site can be accessed in multiple ways:

- 1. Go to the RPC Manassas Page on the Continue to Give Web Site <u>www.continuetogive.com/RPChurchManassas</u>
- 2. From the Church Website <u>www.rpchurchmanassas.org</u>
- Click on the church bulletin icon where it says "Click Church Icon for Online Giving" in the middle of the bottom of the page.
- 3. From your smartphone
- Text 4839464 to 715-803-4772
- 4. From your smartphone (if you have QR code reader capability) scan

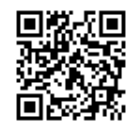

Note: All means of accessing online giving take you to the same destination. *This site is a secure encrypted site*.

To make a donation:

- 1. Click on the red box labelled "Donate Now"
- 2. An option is given to Login or Register with e-mail. Do not select this option (i.e., proceed as a guest). An account is automatically created for you after you complete your initial donation.
- 3. Enter the amount of your donation in the box labelled "Amount". *The church is charged an online transaction fee of* ~4%. *Please consider increasing your donation to cover some or all of this fee if you can afford to. For tax purposes you may report the full amount of your donation.*
- 4. In the dropdown menu labelled "Once or Recurring" select "Once" for a one-time donation or "Recurring" to set up a recurring donation. The one-time option is recommended as we gain experience with the system but when you are comfortable you can set up a recurring donation if you prefer.
- 5. Fill out the required information under "Billing Information". Fields not listed below are optional.
  - a. Credit or Debit Card number
  - b. Expiration Date (done using drop downs)
  - c. Three-digit CVC code for your card
  - d. First Name
  - e. Last Name
  - f. E-mail address (**Important: Double check for accuracy!** This is where your receipt is mailed and becomes your Continue to Give account ID)
  - g. Postal Zip Code
- 6. Click on the red box labelled "Donate Now"
- 7. A box will come up affording you an opportunity to tip Continue to Give (our online donation service). Continue to Give is a Christian organization but any tipping is completely at your discretion. The church receives no record of whether you tip and tipping has no effect on your donation to the church.
- 8. You will get an acknowledgement that your donation was processed and receive a receipt at the e-mail address you provided (in step 5f). The e-mail that you receive after your *initial* online donation will contain a user-id (your e-mail address from step 5f) and password for your newly created Continue to Give account. You can use this account to login at <u>www.continuetogive.com</u> to manage recurring donations and to see reports summarizing your donations. Everyone will still receive a summary from the church at the end of the year showing all of your contributions including those done online.

This Guide Available Online at